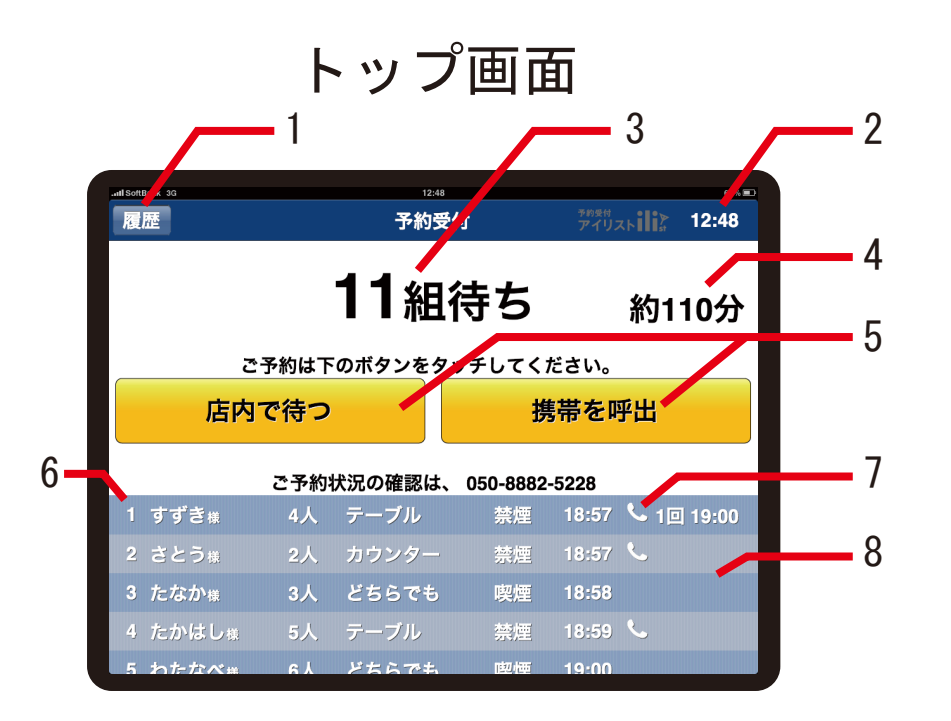

### 1. 履歴画面

呼出をしたお客様の履歴を確認する事ができます。 もし手違いなどで予約をクリアしてしまっても、 ここの画面からトップ画面に戻す事が可能です。 履歴画面から画面を触らなければ10秒で自動で トップ画面に戻ります。 トップへ戻す画面は30秒 でトップ画面に戻ります。

#### 2. 時計リロード

時計をタッチするとデータを読み込みに行き、最新の 状態にリロードをする事ができます。

#### 4. 待ち時間の表示

待ち組数に合わせて待ち時間を表示する事ができます。 店舗様によって違いがある為、設定を変更することが できます。無表示にする事も可能です。

#### 5. 予約受付ボタン

店内で待つ、携帯を呼出の2種類になります。

#### 6. 予約の順番・呼出ボタン

予約の順番の数字をタッチすると店内でお呼び出しの 画面になり、暗証番号を入力するとご予約のクリアと なり履歴画面に名前が移動します。

7. 電話呼出ボタン

受話器にマークをタッチすると電話で呼出の画面に なり、暗証番号を入力するとお客様の電話にコール される。

#### 8. 電話の回数、呼出時間の表示

ー度呼出すると受話器マークの横に呼び出した回数、 時間が表示されます。初めは必ず赤文字で時間表示 されます。電話が繋がらなかった、又は出なかった 場合はそのまま赤く表示されます。一度リロードを して白く色が変わったら電話が繋がった事になります。

#### 3. 待ち組数の表示

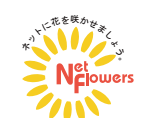

#### 携带電話番号登録画面 10 49 % 🔳 戻る 携帯 23456 トップへ 携帯電話番号をご入力下さい。 ※画面には表示されませんのでご安心下さい。 090-0000-0000 12 入力後ここをタッチ 2 3 1 5 6 4 11 8 7 9 0 削除

9. 「戻る」ボタン

1つ前の画面に戻ります。

10.「トップへ」ボタン ※以降全画面で「戻る」「トップへ」 トップ画面へ戻ります。 ボタンは共通になります。

11. 「入力後ここをタッチ」ボタン

0から始まり、11桁の数字が打ち込まれなければタッチ できないようになっています。

番号入力後このボタンをタッチしなければ10秒後に文字が 点滅し、ボタンタッチを促します。更に20秒タッチがない 場合(計30秒)トップ画面に戻ります。

### 名前入力画面

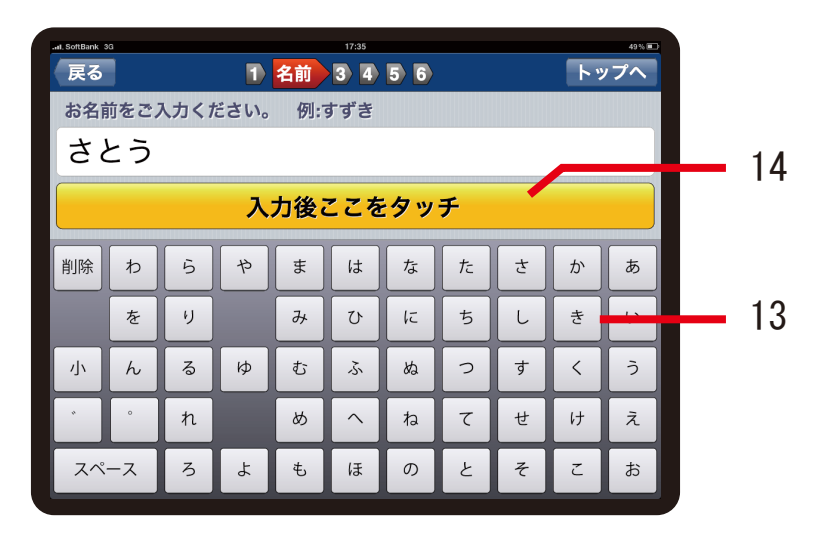

12. 番号入力ボタン

電話番号を入力するボタンで、ハイフンは自動で表示されます。 携帯電話以外の番号(090・080等)が入力されると「携帯電話番号 をご入力ください。」と表示されます。

13. 名前入力ボタン

ひらがな入力のみで、最大16文字までの入力になります。

14. 「入力後ここをタッチ」ボタン

同名の登録がある場合「同名のご登録があります。下の お名前まで入力ください」と表示され、ボタンのタッチが できなくなります。名前入力後はボタンタッチがないと 10秒後に文字が点滅し、ボタンタッチを促します。更に 20秒タッチがない場合(計30秒)トップ画面に戻ります。

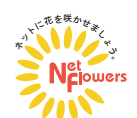

### 人数入力画面

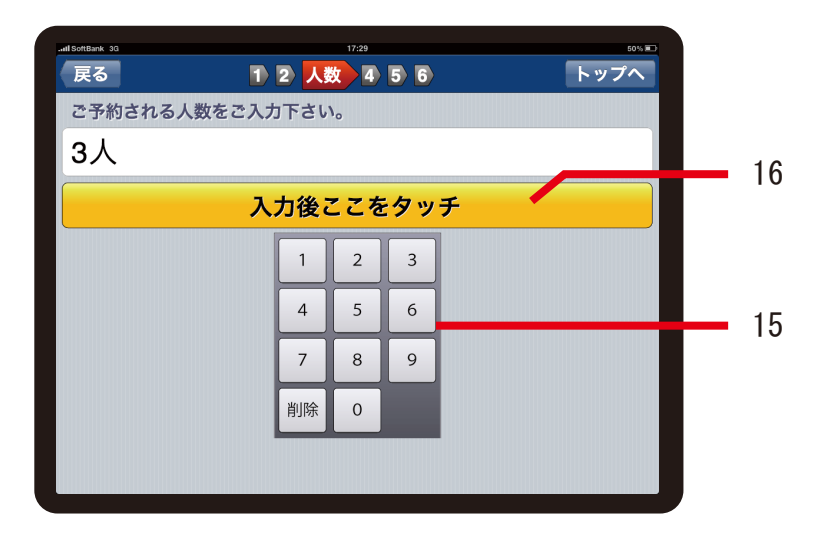

15. 人数入力ボタン

人数を入力するボタンで、最大人数の設定が可能です。

16. 「入力後ここをタッチ」ボタン

人数の入力がない場合、又は設定人数を超える人数の入力が あった場合はボタンがタッチできなくなっています。

人数入力後このボタンをタッチしなければ10秒後に文字が 点滅し、ボタンタッチを促します。更に20秒タッチがない 場合(計30秒)トップ画面に戻ります。

# お席タイプ選択画面

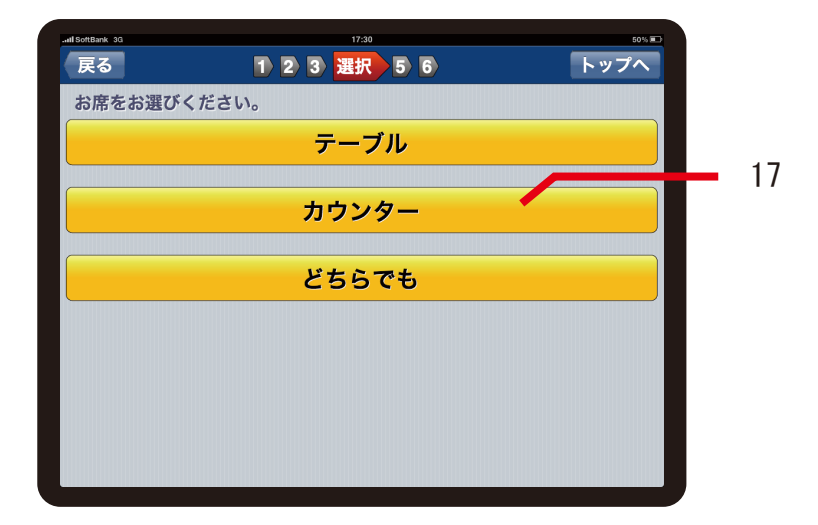

17. お席タイプ選択ボタン

写真例はテーブル・カウンター・どちらでもとなっていますが 店舗様によってカスタマイズをする事が可能です。種類だけでは なくボタンの数も増やす事もできます。

さらに次ページにも選択画面を入れる事で幅広い選択が可能と なっています。

例:お座敷・禁煙席・喫煙席 など

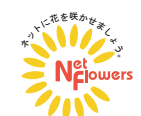

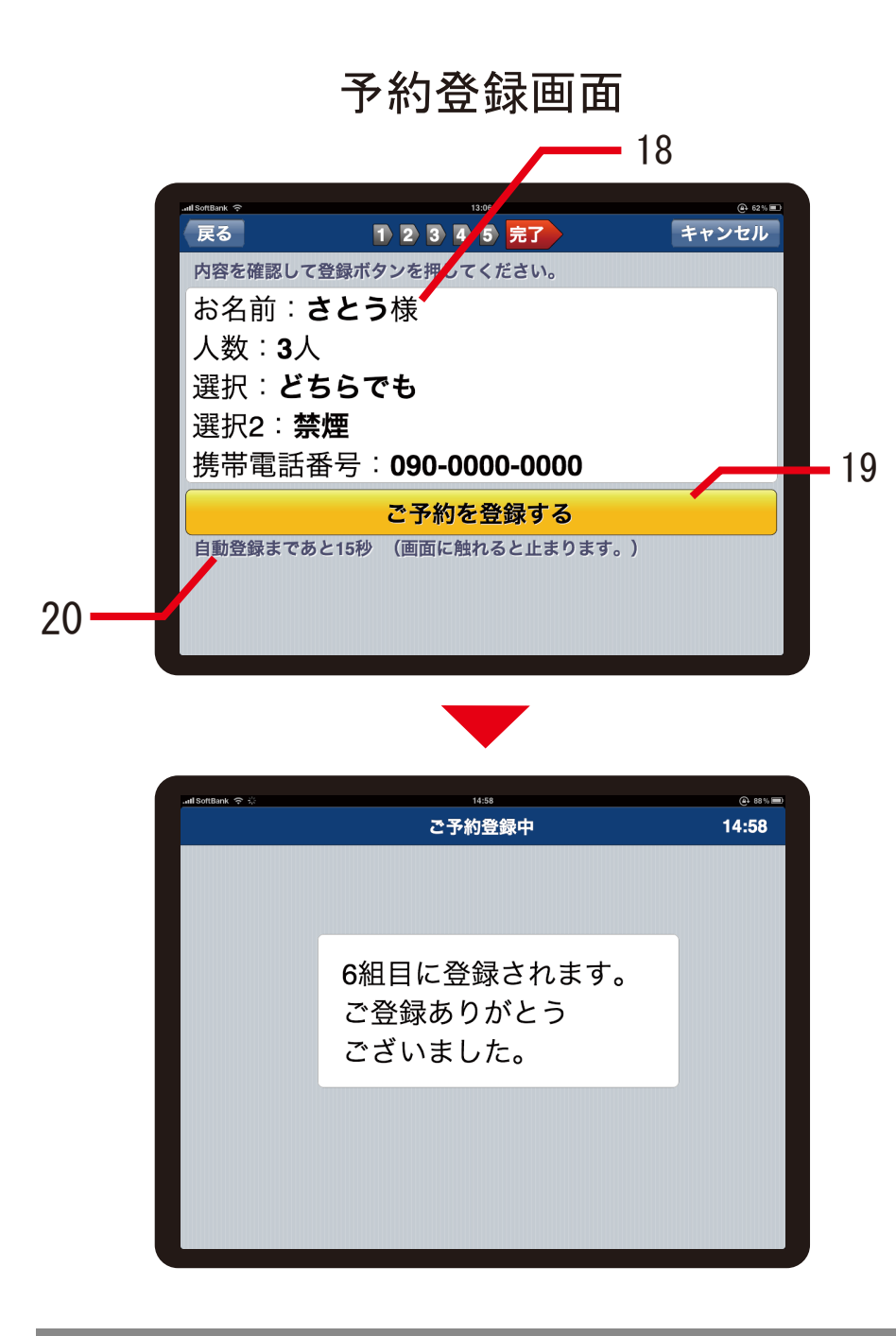

18. 予約の確認画面

19.「ご予約を登録する」ボタン
このボタンをタッチして予約が完了します。
「ご予約登録中」の画面に変わり、「〇組目に登録されます。
ご登録ありがとうございました。」と表示され、トップ画面
に戻ります。

20. 自動登録までのカウント 「ご予約を登録する」のボタンを押さずにその場を離れて しまったお客様がいた場合、15秒後に自動登録されます。 画面にタッチするとカウントが残り15秒に戻り、触れている 間はカウントが止まっています。画面から離すとまたカウント が始まるようになっています。

Copyrights Reserved Netflowers Inc.

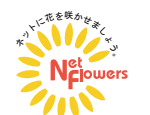

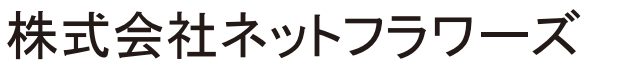

# お客様呼出画面

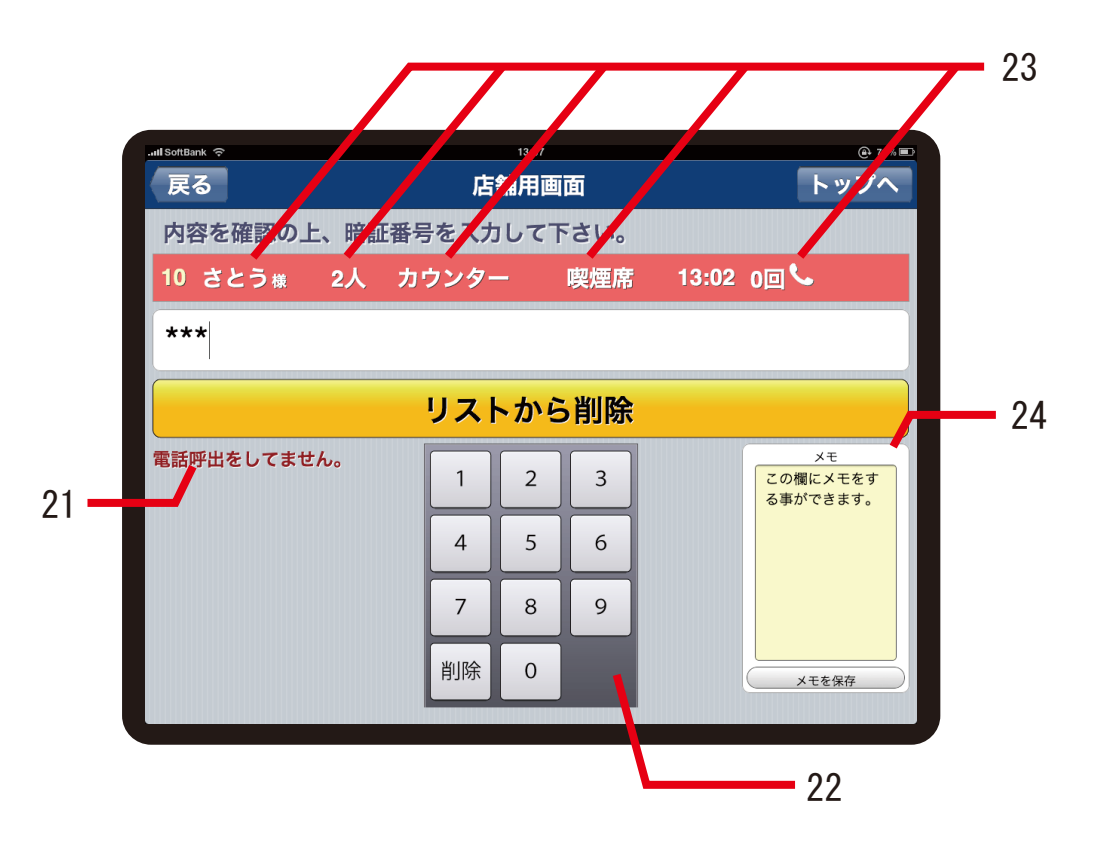

- 21. 電話呼出をしていない場合「電話呼出をしていません」と 表示されます。
- 22. 暗証番号入力キー 暗証番号を入力すると「リストから削除」のボタンがタッチ できます。
- 23. 暗証番号を入力し、赤バー内の名前、人数、席タイプ、 電話番号(番号を削除すると受話器マークが消えます) をタッチすると変更をすることができます。
- 24. 暗証番号を入力し、メモ欄をタッチするとメモを する事ができます。メモを入力し、「メモを保存」を タッチするとメモが保存されます。
- 尚、メモのあるお客様は予約リストの順番の数字の色が 変わります。

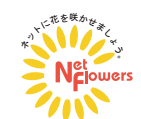

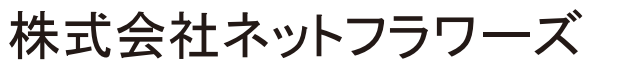